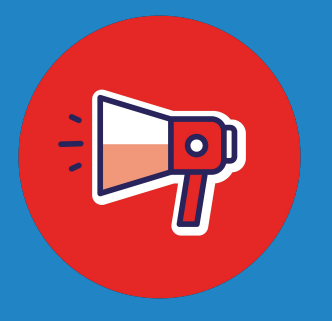

# **Dissemination & Altmetric Explorer**

## A Guide for Publishers

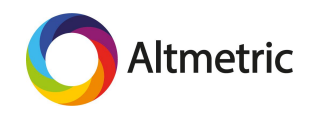

In order for relevant audiences to find, discuss, and further share published materials, dissemination must be approached strategically.

Leveraging the Altmetric Explorer is one way to inform your dissemination plan.

### You can use the Explorer to learn:

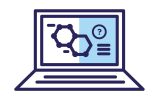

1) where engagement with research in different fields is happening online,

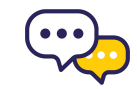

2) who is talking about research, and

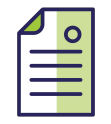

3) how the online attention your titles receive compares to the performance of other journals or books.

## **Step 1: Identify relevant Field of Research codes**

In the Altmetric Explorer, outputs are classified using Field of Research codes, or FoR codes. These codes are assigned at the output level, not the journal level, making this a powerful and specific classification system.

First, use the advanced search to find relevant research by searching by keyword, publisher, affiliation, journal, etc.

Or, you can upload a set of identifiers or craft a PubMed strategy.

| Advanced search                             | Sear<br>affili                             | ch by keyword, publisher,<br>ation, journal, etc. |                                                     | × CLOSE      |
|---------------------------------------------|--------------------------------------------|---------------------------------------------------|-----------------------------------------------------|--------------|
| lesearch outputs                            |                                            |                                                   | Publishers, journals, and collections               |              |
| CEYWORDS                                    |                                            | WHAT IS TH                                        |                                                     | WHAT IS THIS |
| wildfire                                    |                                            | 6                                                 | Q Enter one or more publisher names                 |              |
| UBJECTS (FOR CLASSIFICATION)                | /                                          | HAT IS TH                                         | 57 DOI PREFIX                                       | WHAT IS THIS |
| Q Enter one or more subjects (e.e. o        | 607" or "Plant Biology")                   |                                                   | Q Enter one or more DDI prefixes, e.g., 10.6084     |              |
| AFFILIATION (CRID)                          |                                            | WHAT IS TH                                        | 57 JOURNAL OR COLLECTION                            | WHAT IS THIS |
| Q Enter the name of an organization         | or a GRID ID.                              |                                                   | Q e.g., Physics Letters, arXiv, figshare, 0028-0836 |              |
| TITLE OF OUTPUT                             |                                            | WHAT IS TH                                        |                                                     |              |
| e.g., "Good vibrations: the role of music i | in Einstein's thinking"                    |                                                   |                                                     |              |
| YPE OF OUTPUT                               |                                            | WHAT IS TH                                        | FUNDER NAME                                         | WHAT IS THIS |
| 2 All outputs                               |                                            |                                                   | Q Enter one or more funder names or GRID IDs.       |              |
| Articles                                    | Books                                      | Book chapters                                     | HANDLE PREFIX                                       | WHAT IS THIS |
| 🗆 Data sets                                 | Clinical trial records                     | News stories                                      | Q Enter one or more Handle prefixes.                |              |
| OPEN ACCESS STATUS                          |                                            | WHAT IS TH                                        | \$7                                                 |              |
| Open Access outputs only                    |                                            |                                                   | Dates                                               |              |
| Les Les seven Mersey                        |                                            | MILLET IN THE                                     | PUBLICATION DATE                                    | WHAT IS THE  |
| CHOLARLY IDENTIFIERS                        | let England Sourna's (Medicine) 334 (2019) | WEAL IS THE                                       | Patrona and applica                                 |              |
|                                             |                                            |                                                   | Between anyume driv organise                        |              |
| JRCID                                       |                                            | WHAT IS TH                                        | S?<br>ALTMETRIC MENTIONS DURING                     | WHAT IS THIS |
| Enter a valid ORCID                         | <u> </u>                                   |                                                   | any time                                            | ~            |
| UBMED QUERY                                 | Alternetively                              | WHAT IS TH                                        |                                                     |              |
| ADD A PUBMED QUERY                          | Alternatively, c                           | reate a custom search using id                    | antifiers like DOIs                                 |              |
|                                             | of crare a r and                           | icu query                                         |                                                     |              |

## **Step 1: Continued**

Once you run your search, toggle to the Research Outputs tab and view the results as a list. This provides at-a-glance information about the subject areas these outputs are classified in using FoR codes.

Make note of which subject areas seem most relevant or occur most frequently.

| <b>O</b> #  | Attmetric Exploring data for all research outputs with keywords containing wildfire EDT SEA                                                                                         | RCH                                                                  |  |  |  |  |
|-------------|----------------------------------------------------------------------------------------------------|----------------------------------------------------------------------|--|--|--|--|
| HIGHLIGHTS  | RESEARCH OUTPUTS TIMELINE DEMOCRAPHICS MENTIONS JOURNALS                                                                                                    |                                                                      |  |  |  |  |
| i Show      | ving <b>2,998 research outputs</b> from the results of your search query. Of those, <b>1,758</b> have been mentioned.                                                               |                                                                      |  |  |  |  |
| View result | Sort by: Altmetric Attention Score (Highest first)                                                                                                    |                                                                      |  |  |  |  |
|             | Impact of anthropogenic climate change on wildfire across western US forests                                                                                                    | 2 affiliations                                                       |  |  |  |  |
| 2136        | Article in Proceedings of the National Academy of Sciences of the United States of America, October 2016                                                                            | University of Idaho Lamont-Doherty Earth Observatory 2 subject areas |  |  |  |  |
|             | Field of Research codes                                                                                                    | 07 Agricultural and Veterinary Sciences 0705 Forestry Sciences       |  |  |  |  |
| (1595)      | Human-started wildfires expand the fire niche across the United States<br>Article in Proceedings of the National Academy of Sciences of the United States of America, February 2017 | 2 affiliations<br>University of Colorado Boulder University of Idaho |  |  |  |  |
| $\sim$      |                                                                                                    | 2 subject areas                                                      |  |  |  |  |
|             |                                                                                                    | of Biological Sciences Odd2 Ecology                                  |  |  |  |  |

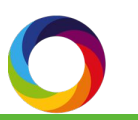

## Step 2: Craft a search strategy using FoR codes

Next, you will use the FoR codes you identified in Step 1 to create a new search strategy. Go back to the Advanced Search and begin typing the code(s) in the 'Subjects' search bar; suggestions will auto-populate. Enter multiple codes if appropriate.

You can now begin to examine how research in this particular area is discussed online.

| Advanced search                      | ١                      |                                                                 |                                                     | × CLOSE      |
|--------------------------------------|------------------------|-----------------------------------------------------------------|-----------------------------------------------------|--------------|
| Research outputs                     |                        | Enter codes by name or number her<br>Results will autopopulate. | re.<br>Publishers, journals, and collections        |              |
| KEYWORDS                             |                        | WHAT IS THIS?                                                   | PUBLISHER NAME                                      | WHAT IS THIS |
| Enter a title, author name, editor   | name, and/or journal   |                                                                 | Q Enter one or more publisher names                 |              |
| UBJECTS (FOR CLASSIFICATION)         | >                      | WHAT IS THIS?                                                   | DOI PREFIX                                          | WHAT IS THIS |
| Q × 05 ENVIRONMENTAL S               | CIENCES × 0705 FORESTR | RY SCIENCES eco K                                               | Q Enter one or more DOI prefixes, e.g., 10.6084     |              |
| 0501 Ecological Applications         |                        |                                                                 | JOURNAL OR COLLECTION                               | WHAT IS THIS |
| 0602 Ecology                         |                        |                                                                 | Q e.g., Physics Letters, arXiv, figshare, 0028-0836 |              |
| 14 Economics<br>1401 Economic Theory |                        |                                                                 | OF PASTE A LIST OF JOURNAL ISSNS                    |              |
| 1402 Applied Economics               |                        |                                                                 |                                                     |              |
| 1403 Econometrics                    |                        |                                                                 | FUNDER NAME                                         | WHAT IS THIS |
| All outputs                          |                        |                                                                 |                                                     |              |
| C Articles                           | Books                  | Book chapters                                                   | HANDLE PREFIX                                       | WHAT IS THIS |
| Data sets                            | Clinical trial records | News stories                                                    | Q Enter one or more Handle prefixes.                |              |
| OPEN ACCESS STATUS                   |                        | WHAT IS THIS?                                                   |                                                     |              |
|                                      |                        |                                                                 | Dates                                               |              |

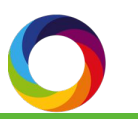

## Step 3: Explore the Timeline tab

Try starting in the Timeline tab to get a visual of where the most voluminous attention is occurring and which sources you might be interested in exploring further in Step 4.

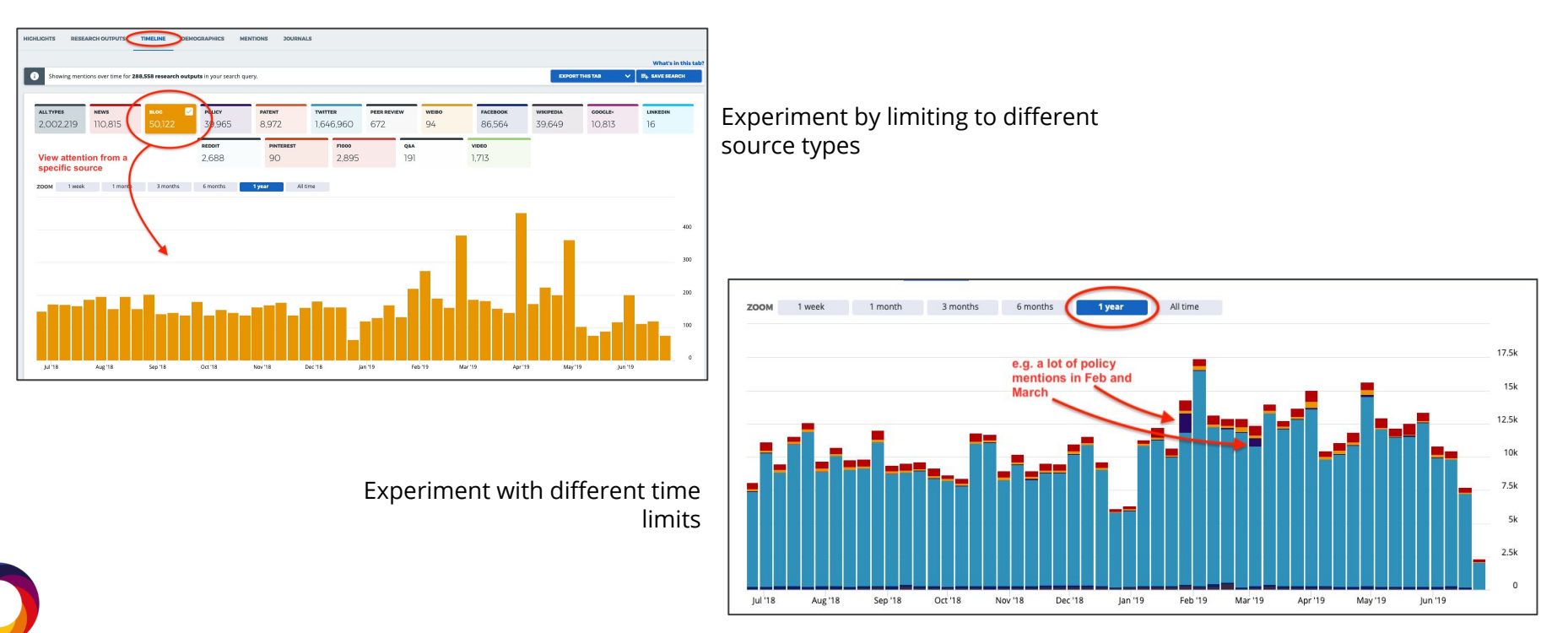

## **Step 4: Explore the Mentions tab**

The Mentions tab will allow you to explore different sources in detail and then easily export the results to a CSV file for additional analysis.

Start by limiting to a source you are most interested in by typing in the search bar or choosing from the dropdown. Consider adding a time filter because there will likely be too many results to easily sift through! Once you have your filters set, click 'Apply' to view the results. To export the results, click 'Export this tab' and download the results as a CSV.

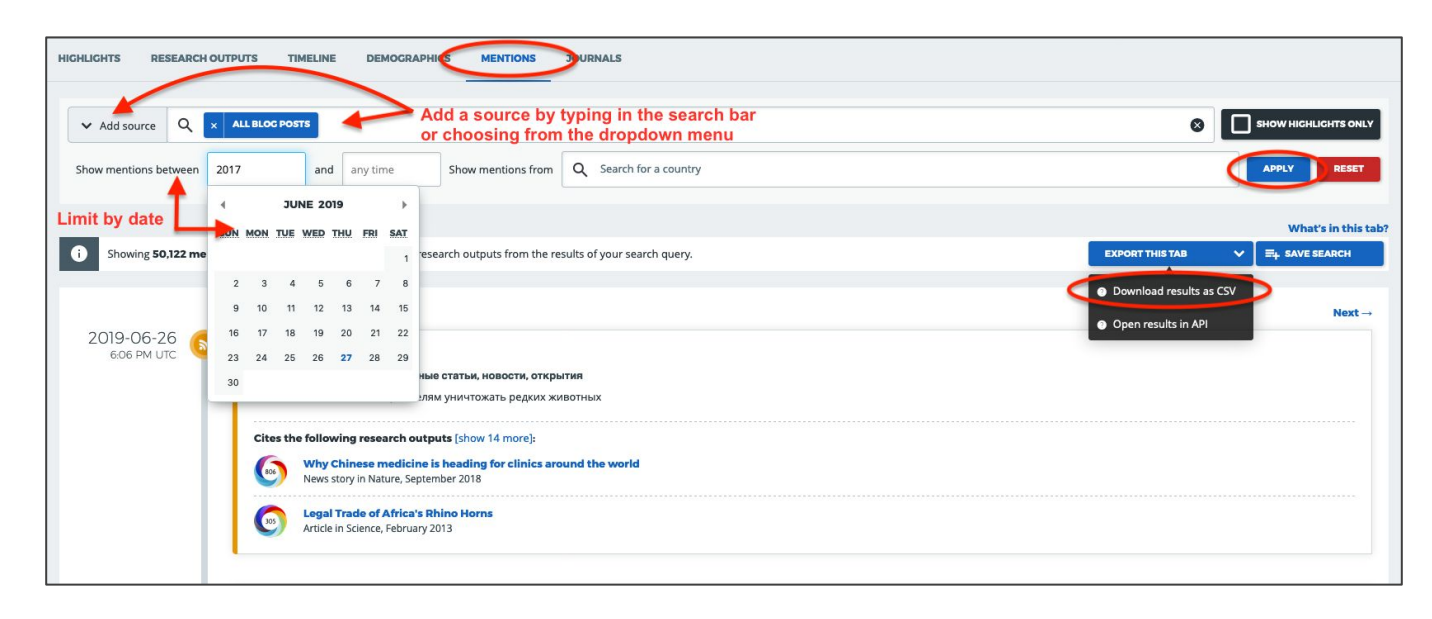

## Step 5: Open CSV file

For most of the sources we track, we can create a simple pivot table to quickly see the outlets or authors that discuss research most frequently online.

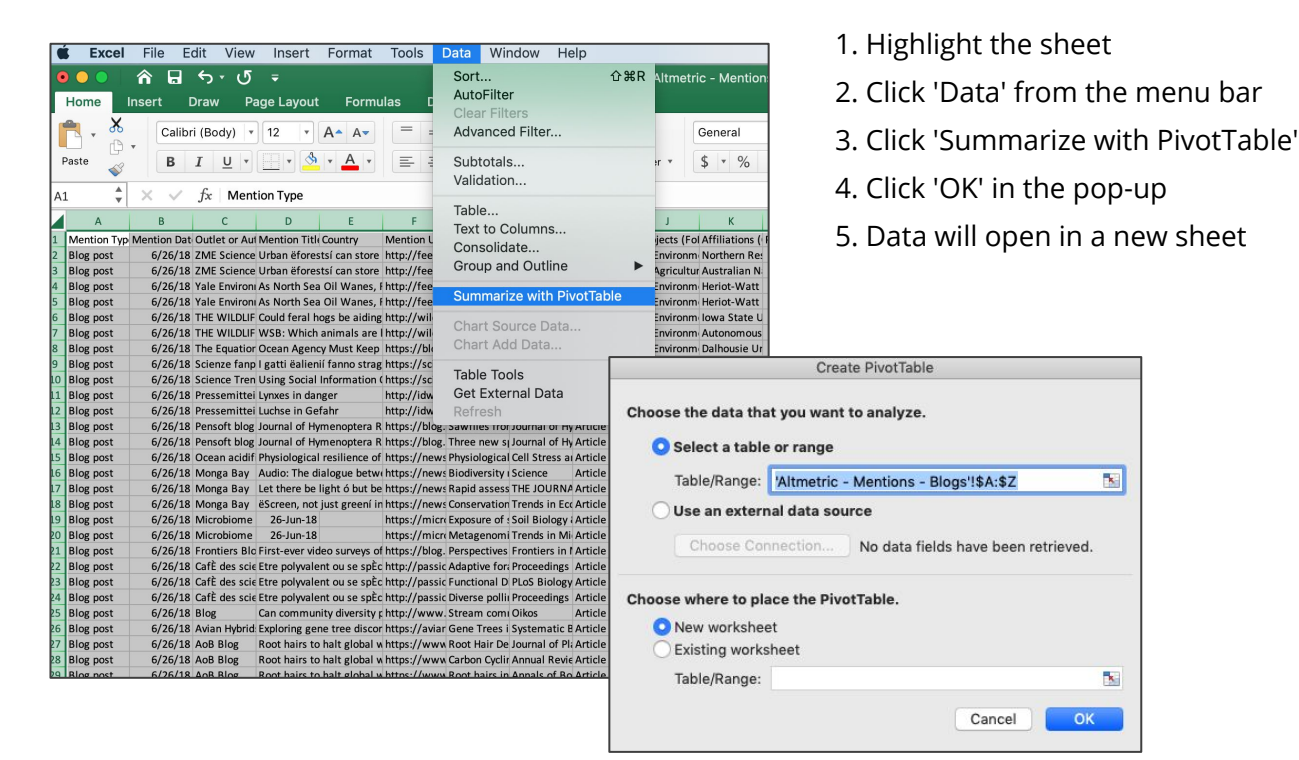

## **Step 5: Continued**

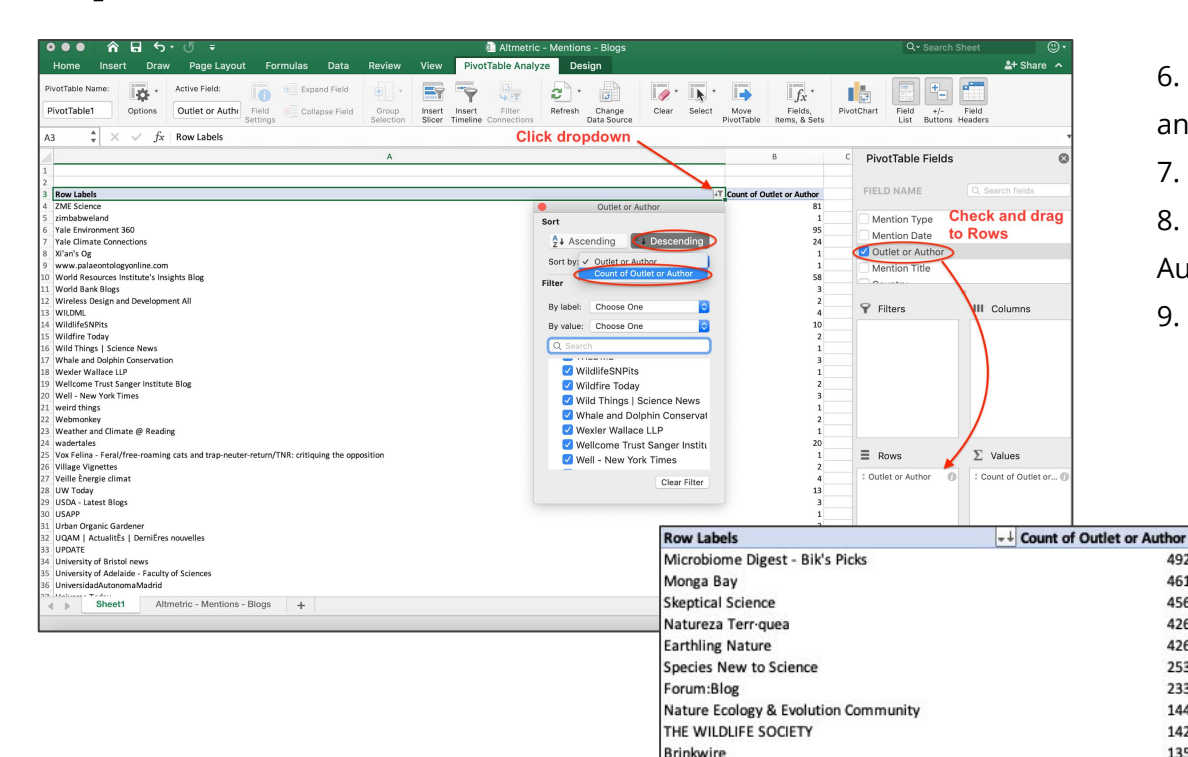

Conservation Corridor

The Applied Ecologist's blog

6. Check the 'Outlet or Author' box and drag to 'Rows'

7. Click the dropdown arrow

492

461

456

426

426

253

233

144

142

135

134

122

8. Choose sort by 'Count of Outlet or Author'

9. Change the view to 'Descending'

You will now see the name of the source on the left and the number of posts/mentions on the right, thereby sorting this list by the outlets/authors that talk about this field of research most frequently.

## Step 6: Explore Journals tab

Finally, you can explore the Journals tab to see where this research is being published and which journals get the most attention online.

Simply toggle to the Journals tab in the Altmetric Explorer and experiment with sorting by different mention types, e.g. policy, patent, news, etc.

The left-hand column lists the journal titles and will change as you sort in different ways. Consider exporting to CSV for further analysis.

| CHLIGHTS RESEARCH OUTPUTS TIMELINE DEMOCRAPHICS MENTION JOURNALS                    |         |       |                  |       |                    |        |                               |                        |                      |       |     |   |
|-------------------------------------------------------------------------------------|---------|-------|------------------|-------|--------------------|--------|-------------------------------|------------------------|----------------------|-------|-----|---|
| Found 5.425 journals and collections in your search results.                        |         |       |                  |       |                    |        |                               |                        | ARCH                 |       |     |   |
| SOURNAL/COLLECTION     Q. e.g. Physics Letters, arXiv, figshare                     |         |       | BLOC<br>MENTIONS |       | PATENT<br>MENTIONS |        | PEER<br>V REVIEWS<br>MENTIONS | SINA WEIBO<br>MENTIONS | FACEBOOK<br>MENTIONS |       |     |   |
| PLoS ONE<br>6,449 mentioned research outputs in your search                         | 106,754 | 7,311 | 3,100            | 458   | 24                 | 86,240 | 57                            | 7                      | 6,252                | 1,566 | 893 | I |
| Biological Conservation<br>2,986 mentioned research outputs in your search          | 45,008  | 2,323 | 1,081            | 790   | 7                  | 38,006 | 7                             | 0                      | 1,973                | 655   | 72  |   |
| ZOOTAXA<br>2,923 mentioned research outputs in your search                          | 8,826   | 722   | 965              | 9     | 2                  | 5,237  | 0                             | 0                      | 697                  | 1,163 | 21  |   |
| Science of the Total Environment<br>2,584 mentioned research outputs in your search | 19,145  | 696   | 313              | 521   | 42                 | 16,987 | 1                             | 0                      | 415                  | 93    | 37  |   |
| Forest Ecology & Management<br>2,172 mentioned research outputs in your search      | 9,415   | 451   | 248              | 594   | 23                 | 7,508  | 2                             | 0                      | 370                  | 164   | 25  |   |
| Scientific Reports 1,948 mentioned research outputs in your search                  | 51,605  | 4,507 | 996              | 56    | 4                  | 43,803 | 6                             | 2                      | 1,768                | 112   | 195 |   |
| Global Change Biology<br>1,749 mentioned research outputs in your search            | 33,749  | 1,835 | 1,248            | 687   | 5                  | 28,267 | 0                             | 0                      | 1,336                | 123   | 125 |   |
| Ecology<br>1,736 mentioned research outputs in your search                          | 16,411  | 542   | 438              | 255   | 22                 | 14,315 | 2                             | 0                      | 345                  | 224   | 38  |   |
| Journal of Applied Ecology<br>1,511 mentioned research outputs in your search       | 36,454  | 1,126 | 730              | 419   | 19                 | 31,478 | 3.                            | 0                      | 1,938                | 118   | 552 |   |
| Proceedings of the National Academy of<br>Sciences of the United States of America  | 75,126  | 9,192 | 3,026            | 1,030 | 105                | 57,944 | 1                             | 6                      | 2,057                | 632   | 481 |   |

## **Leveraging Altmetric Data**

So what do you actually do with this information? How can it inform a dissemination strategy? Let's take a look at a few starting points:

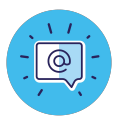

### Twitter

- Twitter is a hotbed for research communication in some fields, but not all! Use Altmetric data to see if Twitter will help you reach appropriate audiences.
- Discover Twitter accounts that are actively and frequently posting in different disciplines. Follow these potential influencers. Engage with them, i.e. re-tweet their content and comment on their posts. They'll be more likely to follow you and reciprocate.
- Find and connect with potential collaborators, e.g. experts, public groups, patient advocacy groups, societies, funders, government officials, etc.

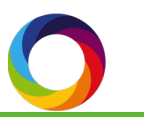

## **Leveraging Altmetric Data**

News

- Stay on top of where research is being discussed in mass media.
- Reach out to relevant news outlets with newly published content.
- Discover new or niche news outlets discussing various fields.

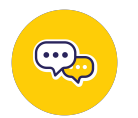

### Blogs

- Using Altmetric data, find popular blogs in different research areas.
- Bloggers need a vacation too! Offer to write a guest blog post or to collaborate with a blogger on a post.
- Consider creating a blog in a popular research area. For example, identify fields that produce research that is widely read and shared by the public; consider writing lay summaries in a blog format.

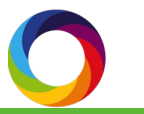

## **Leveraging Altmetric Data**

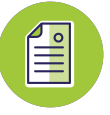

#### Journals

Not all journals receive the same amount of attention online. Use the Altmetric Explorer to gain competitive insight into which journals are most frequently cited in policy documents, patent applications, and other sources.

This can help assess journal performance and the success of dissemination strategies.

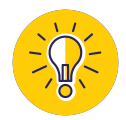

### **Continuing the Conversation**

Strategic dissemination can seem like a daunting task, but the Altmetric Explorer can help you save time by making it easier to discover and subsequently engage in these conversations.

If you'd like to discuss this guide and learn more, contact Patty!

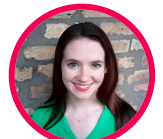

Patty Smith, MLIS Engagement Manager patty@altmetric.com